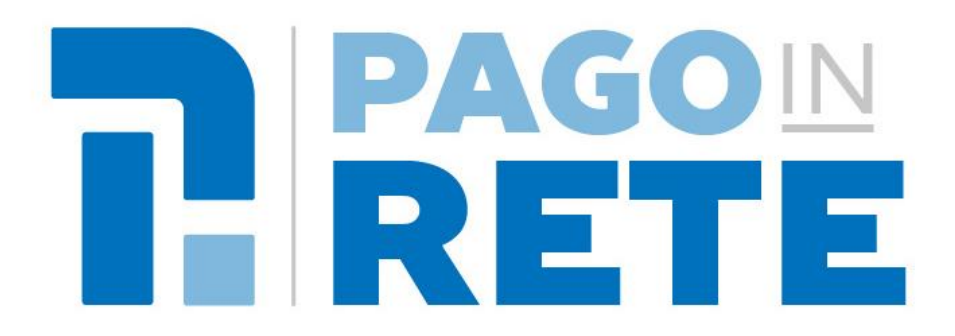

# Sistema dei pagamenti elettronici verso l'Amministrazione

# **MANUALE UTENTE WEB**

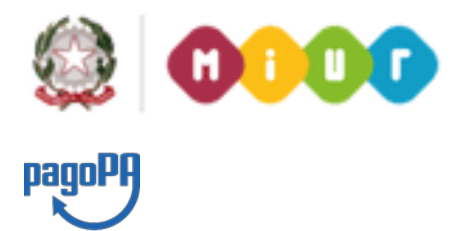

Aggiornato al 15/04/2019

# Indice dei contenuti

| 1.   | SISTEMA PAGOINRETE            | . 3 |
|------|-------------------------------|-----|
| 1.1. | ACCESSO AL SISTEMA PAGOINRETE | . 4 |
| 1.2. | LISTA DEI PAGAMENTI DEL MIUR  | . 6 |
| 1.3. | EFFETTUARE UN PAGAMENTO       | 11  |

### 1. Sistema PagoInRete

Il sistema PagoInRete è accessibile dall'indirizzo <u>http://www.istruzione.it/pagoinrete</u> oppure dalla Home page del sito del MIUR (<u>http://www.istruzione.it</u> e <u>http://www.miur.gov.it</u>) selezionando il banner come indicato in figura seguente:

| МО | NDO MIUR               |                      |                         |                | 仑            | <u>Tutti i link</u>                                               | > |
|----|------------------------|----------------------|-------------------------|----------------|--------------|-------------------------------------------------------------------|---|
| <  |                        | io                   | ۲                       | PARI           | 5            | comitato nazionale<br>per l'apprendimento pratico della<br>MUSICA | > |
|    | Programma il<br>Futuro | lo Scelgo, lo Studio | Carta dello<br>Studente | Noi Siamo Pari | Pago In Rete | Comitato Musica                                                   |   |
|    |                        |                      | •                       | 0              |              |                                                                   |   |

La pagina iniziale del sistema PagoInRete è strutturata nel modo seguente:

| Ministero del                                                                                                    | l'Istruzione dell'Universit                                                                                                    | tà e della Ricerca                                                                                                    |                                                                                                    |                   |                                                              |                                | 1 |
|----------------------------------------------------------------------------------------------------|----------------------------------------------------------------------------------------------------|----------------------------------------------------------------------------------------------------|----------------------------------------------------------------------------------------------------|-------------------|--------------------------------------------------------------|--------------------------------|---|
| PAGC<br>Servizio per                                                                                                    | ) IN RETE<br>i pagamenti telemati                                                                                                    | ci                                                                                                    |                                                                                                    |                   |                                                              |                                |   |
| <u>COS'È</u>                                                                                                    | COME ACCEDERE                                                                                                    | COSA PAGARE                                                                                                    | COME FARE                                                                                                    | PREST             | ATORI DEL SERVIZIO                                           | ASSISTENZA                     | 2 |
| Per<br>tras<br>Con Pa<br>della P<br>pagam<br>o del M<br>Si può<br>addebi<br>bancar<br>docum<br>Code.<br>Oltre l'<br>sintetia<br>pagam | un'amministraz<br>parente, più sei<br>go In Rete, il servizio cen<br>ubblica Istruzione, dell'Ur<br>intistero.<br>scegliere di pagare online<br>to in conto oppure pagare<br>i autorizzati o altri presta<br>ento di pagamento predi:<br>esecuzione di pagamenti,<br>co e aggiornato dei pagan<br>enti effettuati. | zione più mode<br>mplice<br>tralizzato per i pagamer<br>iurersità e della Ricerca,<br>martphone, per oneri e<br>e con carta di credito, bo<br>e direttamente presso la<br>con carta di credito, bo<br>e direttamente presso la<br>con carta di credito, pagame<br>sposto dal sistema, che<br>il servizio consente di v<br>nenti eseguibili e di scar | erna, più<br>nti telematici del Minist<br>si possono eseguire<br>tasse a favore delle Scu<br>ellettino postale online e<br>tabaccherie, sportelli<br>ento (PSP) esibendo il<br>riporta BAR-Code e QF<br>visualizzare il quadro<br>ricare le ricevute dei | ero<br>µole<br>?- | Documenti BROCHURE MANUALE PAGAM MANUALE PAGAM TESTIMONIANZE | MENTI SCOLASTICI<br>MENTI MIUR |   |

**1** ACCEDI Collegamento alla pagina per accedere al sistema

**2** Collegamenti alle pagine informative sul sistema in cui sono riportati testi e video che spiegano:

- COS'E' Introduzione al sistema dei Pagamenti PagoInRete
- COME ACCEDERE Istruzioni per l'accesso al sistema PagoInRete
- COSA PAGARE Indicazioni su che cosa è possibile pagare attraverso il sistema PagoInRete
- COME FARE Indicazioni su come effettuare i pagamenti
- **PRESTATORI DEL SERVIZIO** indicazioni su come visualizzare la lista PSP abilitati che offrono il servizio di pagamento e le commissioni massime applicate
- ASSISTENZA Collegamento alla pagina nella quale sono riportati i riferimenti e le modalità per accedere al servizio di assistenza dedicato. Il MIUR ha messo a disposizione delle famiglie il

numero di telefono dedicato **080 92 67 603** al quale risponde il servizio di supporto dal lunedì al venerdì dalle ore 8:00 alle ore18:30.

**3** In questa sezione è possibile:

- Scaricare una brochure nella quale sono riassunte le caratteristiche principali del sistema PagoInRete
- Scaricare il manuale utente per i pagamenti scolastici (questo manuale utente)
- Scaricare il manuale utente per i pagamenti verso l'amministrazione
- Visualizzare video con testimonianze degli utenti che usano PagoInRete Scuola

### 1.1. Accesso al sistema PagoInRete

Il sistema dei pagamenti telematici PagoInRete è uno dei servizi presenti sul portale del MIUR per i quali è previsto l'accesso solo agli utenti registrati. Gli utenti che sono già registrati al servizio "Istanze online" possono usare le stesse credenziali per accedere al servizio PagoInRete.

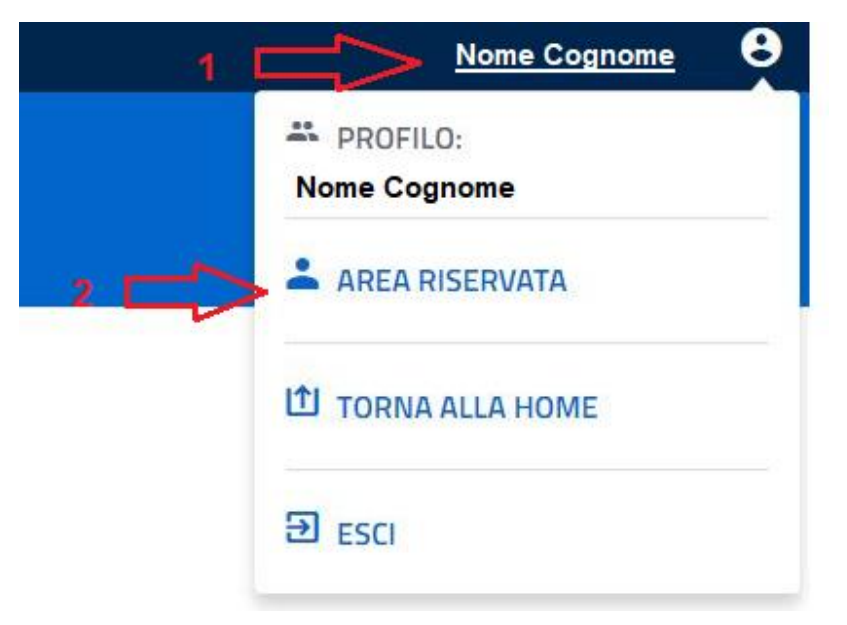

**1** L'utente, dopo aver effettuato l'accesso, dal collegamento posto in alto a destra e associato al suo Nome Cognome attiva l'elenco di azioni disponibili.

**2** All'interno delle azioni disponibili l'utente seleziona la voce "Area riservata" e il sistema mostra la lista dei servizi disponibili, come mostra la figura seguente.

# Area riservata

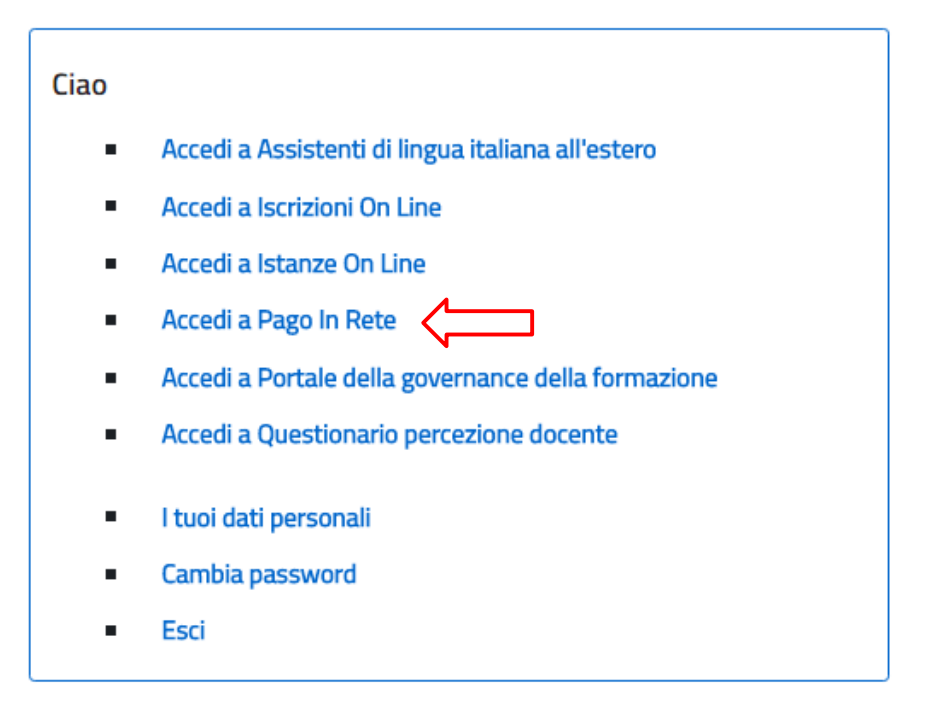

Per gli utenti già registrati solo al primo accesso nell'Area riservata verrà richiesto di fornire il consenso per esser abilitato all'uso del servizio. In questo caso il sistema mostra all'utente le condizioni generali d'uso del servizio PagoInRete con la richiesta di leggere l'informativa e di sottoscrivere l'accettazione dei termini. Questo passaggio è richiesto solo una volta.

| il cor | isenso all'abilitazione del servizio di pagamento                                                                                                    |
|--------|----------------------------------------------------------------------------------------------------|
| C      | ondizioni generali:                                                                                                    |
|        | Informativa sul trattamento dei dati personali ai sensi dell'art. 13 del<br>D.Lgs 196/03 (Codice privacy).                                                                                                    |
|        | <ol> <li>Ai sensi dell'art. 13 del D. Lgs. n. 196/2003, si informa<br/>l'interessato che i dati personali forniti per il pagamento on line<br/>degli avvisi di pagamento telematici sul sistema PagolnRete sono<br/>raccolti e potranno essere utilizzati e trattati (in modo cartaceo ed<br/>elettronico) dal MIUR per le sole finalità connesse alla gestione del<br/>pagamento.</li> </ol> |
|        | <ol> <li>Tali dati personali saranno comunicati e raccolti anche da AgID<br/>(Agenzia per l'Italia Digitale) e dai Prestatori di Servizi di<br/>Pagamento (PSP) utilizzati per l'esecuzione della transazione e<br/>certificati dal sistema nodo dei pagamenti pagoPA di AgID,</li> </ol>                                                                                                    |
| Te     | ermini e condizioni:                                                                                                    |

Al termine di questo passaggio l'utente accede al sistema PagoInRete. L'immagine seguente mostra la pagina che viene visualizzata.

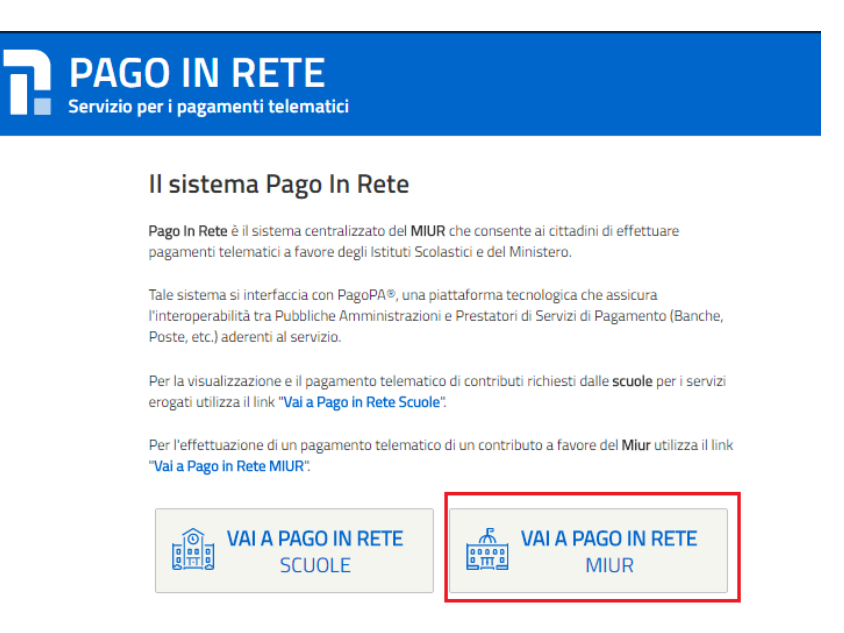

Per effettuare un pagamento telematico di un contributo a favore del MIUR l'utente deve cliccare sul pulsante "VAI A PAGO IN RETE MIUR".

### 1.2. Lista dei Pagamenti del MIUR

Una volta effettuato l'accesso il sistema mostra all'utente la pagina con la lista dei pagamenti del MIUR come mostra la figura seguente.

### PAGO IN RETE Servizio per i pagamenti telematici

### Lista dei pagamenti del MIUR

Utilizza il modulo di ricerca per filtrare i pagamenti

| 1             | cseguiblie                                                          |                                                                                                    |                                |                                                                                  |                             |
|---------------|---------------------------------------------------------------------|----------------------------------------------------------------------------------------------------|--------------------------------|----------------------------------------------------------------------------------|-----------------------------|
|               | Eseguibile                                                          |                                                                                                    |                                |                                                                                  |                             |
|               | Pagato                                                              |                                                                                                    |                                |                                                                                  |                             |
|               | In attesa di rice                                                   | evuta                                                                                                 |                                |                                                                                  |                             |
| 4             |                                                                     |                                                                                                    |                                |                                                                                  |                             |
|               |                                                                     |                                                                                                    |                                |                                                                                  |                             |
|               |                                                                     |                                                                                                    |                                |                                                                                  |                             |
| to            | nagamenti                                                           | Eseguibile                                                                                            |                                |                                                                                  |                             |
| ato           | pagamenti:                                                          | Eseguibile                                                                                            |                                |                                                                                  |                             |
| ato<br>ezion  | pagamenti:<br>na i pagamenti da                                     | Eseguibile<br>a effettuare                                                                            |                                |                                                                                  |                             |
| ato<br>ezion  | pagamenti:<br>na i pagamenti da<br>Scadenza                         | Eseguibile<br>a effettuare<br>Causale                                                                 | <u>Beneficiario</u> ↑          | Iban                                                                             | <u>Importo €</u>            |
| ato<br>ezion  | pagamenti:<br>na i pagamenti da<br><u>Scadenza</u><br>30-06-17      | Eseguibile<br>a effettuare<br>Causale<br>Raccolta fondi per restauro palazzo                          | Beneficiario †<br>MIUR         | Iban<br>IT20N0851921300000130101213                                              | <u>Importo €</u><br>15,00   |
| ato<br>ezior. | pagamenti:<br>na i pagamenti da<br>Scadenza<br>30-06-17<br>30-06-17 | Eseguibile a effettuare Causale Raccolta fondi per restauro palazzo Raccolta fondi per acquisto libri | Beneficiario †<br>MIUR<br>MIUR | Iban           IT20N0851921300000130101213           IT20N0851921300000130101213 | Importo €<br>15,00<br>10,00 |

La pagina si compone di due sezioni:

- 1) Sezione ricerca
- 2) Sezione visualizzazione

#### Sezione ricerca

**1** In questa sezione l'utente può ricercare i pagamenti in base al loro stato:

- a. Eseguibile: sono i pagamenti che l'utente può fare
- b. Pagato: sono i pagamenti che l'utente ha fatto
- c. In attesa di ricevuta: sono i pagamenti che l'utente ha fatto e che sono in attesa di ricevuta telematica di pagamento dalla banca per assumere lo stato Pagato.
- d. Annullato: sono i pagamenti che l'utente non ha confermato

**2** per avviare la ricerca l'utente aziona il pulsante Cerca.

#### Sezione visualizzazione

In questa sezione è riportato l'elenco, ordinabile per scadenza, beneficiario e causale, dei pagamenti che rispondono ai criteri di ricerca inseriti dall'utente.

**3** I dati riportati per i pagamenti sono:

- Scadenza
- Causale
- Beneficiario
- IBAN
- Importo

Al primo accesso la pagina per default visualizza i pagamenti nello stato Eseguibile.

#### **Stato Pagato**

La figura seguente mostra le azioni disponibili per i pagamenti nello stato "Pagato".

| izio per i pagame | nti telematici                      |                       |                             |           |        |
|-------------------|-------------------------------------|-----------------------|-----------------------------|-----------|--------|
|                   |                                     |                       |                             |           |        |
| .ista dei pa      | agamenti del MIUF                   | 2                     |                             |           |        |
| tilizza il modulo | o di ricerca per filtrare i pagai   | menti                 |                             |           |        |
| Stato pagamento:  |                                     |                       |                             |           |        |
| Pagato            | *                                   | CERCA                 |                             |           |        |
|                   |                                     |                       |                             |           |        |
| tato pagamenti    | : Pagato                            |                       |                             |           |        |
| Data Pagamento    | Causale                             | <u>Beneficiario</u> ↑ | Iban                        | Importo € | Azioni |
|                   | Tassa concorso Dirigente Scolastico | MIUR                  | IT20N0851921300000130101213 | 10,00     |        |
| 11-04-17          |                                     |                       |                             |           |        |

**1** L'utente attiva questa icona per visualizzare il dettaglio del pagamento, il sistema apre una pagina con i dati di dettaglio del pagamento come mostra la figura seguente. Per tornare dalla pagina di dettaglio del pagamento alla lista l'utente attiva il collegamento "Torna alla lista".

## PAGO IN RETE Servizio per i pagamenti telematici

# Dettaglio Pagamento

| Causale:                                 | Importo avviso:              |   |
|------------------------------------------|------------------------------|---|
| Tassa concorso Dirigente Scolastico      | 10,00                        |   |
| Beneficiario:                            | Codice fiscale beneficiario: |   |
| MIUR                                     | 83003810427                  | 2 |
| IBAN:                                    | Stato:                       |   |
| IT20N0851921300000130101213              | Pagato                       |   |
| Data Operazione:                         | Codice avviso:               |   |
| 11-04-17 15:09:29                        | AVVPAG20170411150924NIEHQ    |   |
| Identificativo Univoco Versamento (IUV): |                              |   |
| fakeiuv01                                |                              |   |
| < Torna alla lista                       |                              |   |

2 L'utente attiva questa icona per visualizzare e scaricare l'attestato di pagamento.

Di seguito un esempio di attestazione di pagamento.

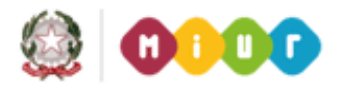

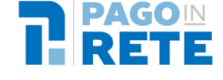

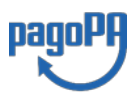

Ministero dell'istruzione dell'Università e della Ricerca C.F. 80185250588

#### Oggetto: Attestazione di pagamento

Con la presente si attesta che è stato effettuato il versamento telematico

| per la causale            | [CAUSALE EVENTO]                                  |
|---------------------------|---------------------------------------------------|
| per conto di              | [NOME PAGATORE] [COGNOME PAGATORE]                |
|                           | (C.F. [ <i>C.F. PAGATORE</i> ])                   |
| a favore del beneficiario | Ministero dell'Istruzione dell'Università e della |
|                           | Ricerca                                           |
|                           | (C.F. 80185250588)                                |
| di importo pari a         | € [IMPORTO AVVISO].                               |

Il versamento suddetto è stato eseguito tramite il sistema dei pagamenti elettronici verso al Pubblica Amministrazione, *pagoPA*, utilizzando il servizio "Pago In Rete" del Ministero dell'Istruzione, dell'Università e della Ricerca.

Dettagli della ricevuta telematica pagoPA rilasciata dal Prestatore dei Servizi di Pagamento (PSP):

data dell'operazione Identificativo Univoco Versamento codice identificativo PSP denominazione PSP numero univoco assegnato al pagamento dal PSP importo dell'operazione causale del versamento [DATA ORA OPERAZIONE] [IUV] [ID PSP] [NOME PSP] IUR € [IMPORTO] [CAUSALE VERSAMENTO]

Il presente attestato è rilasciato a richiesta dell'interessato, per gli usi consentiti dalla legge.

Roma, Data dell'operazione

Esenzione dall'imposta di bollo di cui all'art. 5, comma 1, e art. 11 della Tabella annessa al DPR n. 642 del 1972.

#### **Stato Annullato**

Per i pagamenti nello stato "Annullato" l'unica azione disponibile è la visualizzazione del dettaglio del pagamento che è stato annullato, come mostra la figura seguente.

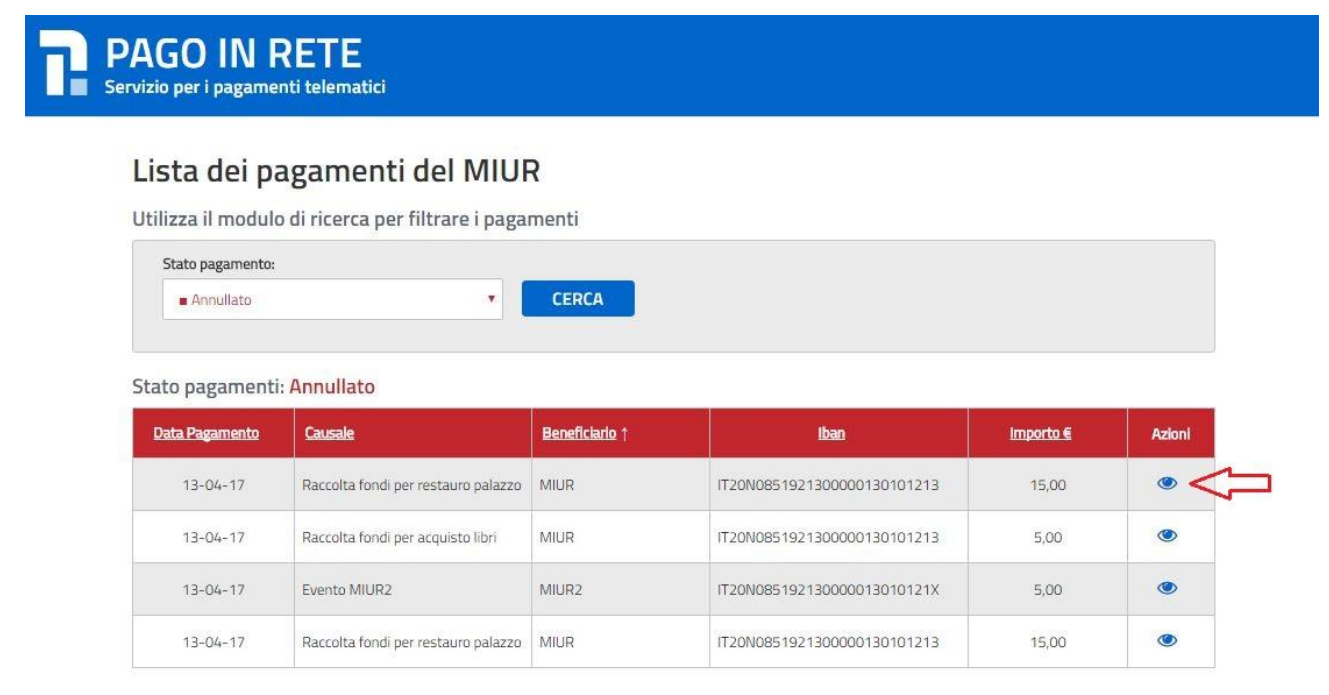

### **1.3.** Effettuare un pagamento

Per effettuare un pagamento l'utente deve selezionare un pagamento nello stato "Eseguibile" nella lista dei pagamenti e attivare il pulsante Effettua il pagamento.

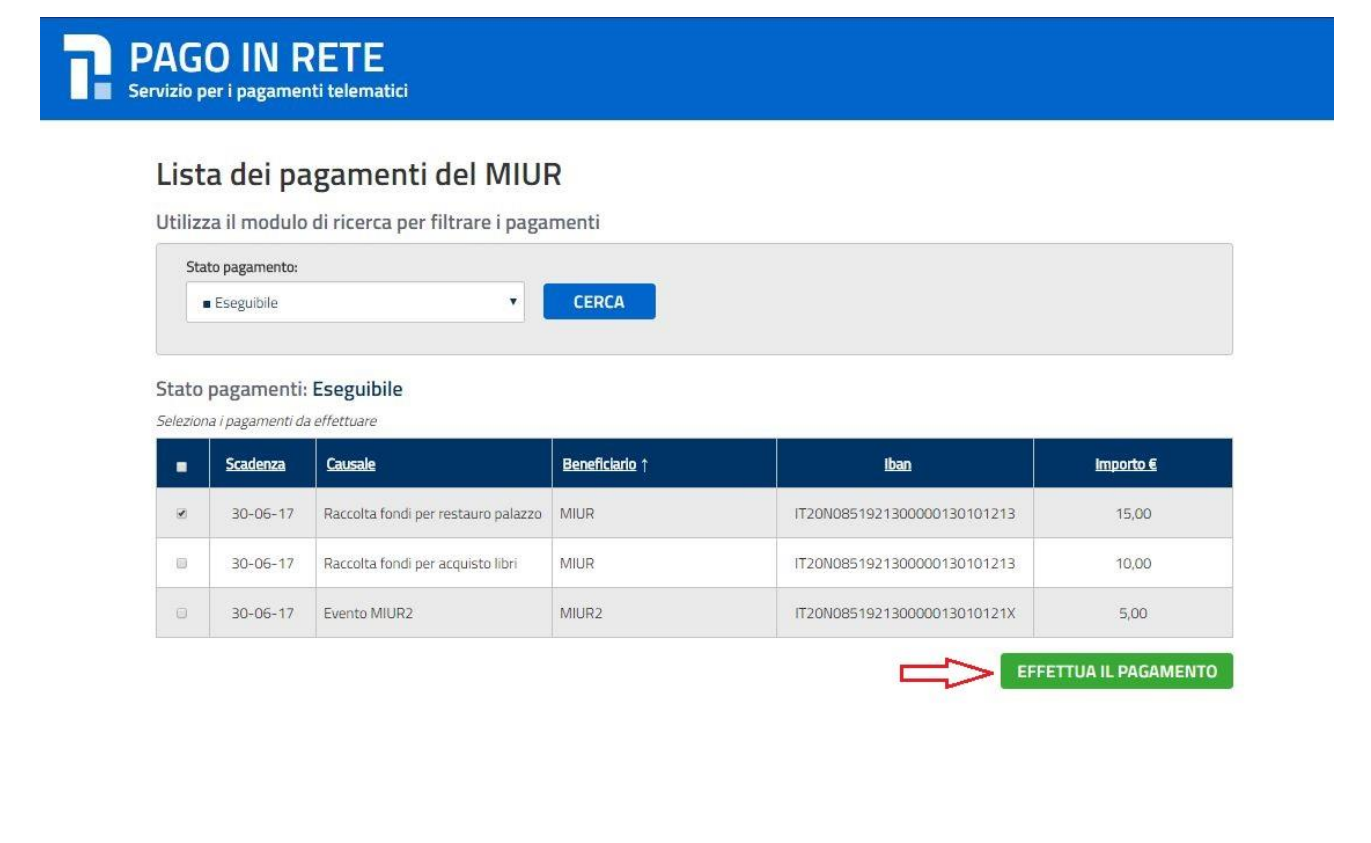

Il sistema apre una pagina con il riepilogo dei dati del pagamento e le azioni per confermare o annullare l'operazione.

| Pagamento               | )                        |               |           |            | Riepilogo importi                                                                                                    |                                                                                   |
|-------------------------|--------------------------|---------------|-----------|------------|----------------------------------------------------------------------------------------------------|-----------------------------------------------------------------------------------|
| DeseRelation            |                          |               |           |            | Importo pagamento :                                                                                                    | 15,00                                                                             |
| MIUR                    | D:                       |               |           |            | Importo totale                                                                                                    | 15,00                                                                             |
| Codice fisc<br>83003810 | ale beneficiario:<br>427 |               |           | 2          |                                                                                                    | MENTO                                                                             |
| Causale:<br>Raccolta fo | ndi per restauro palazzo |               |           |            | 3 💳 ><br>Scarica documento di pa                                                                                                    | Annulla operazion<br>gamento                                                      |
| Importo €:<br>15,00     |                          |               |           |            | Scarica il documento per pagare<br>i tabaccai e le banche aderenti tr<br>APP su smartphone e tablet o pi<br>che offrono il servizio a pagamen | presso le ricevitorie,<br>amite ATM, sportelli,<br>resso altri prestatori<br>nto. |
|                         | CONF                     | ERMA PAGAMENT | 0         |            |                                                                                                    | 4                                                                                 |
|                         | 仑                        | 3             | Annulla d | operazione | Riepilogo dati pagatore                                                                                                    | 5                                                                                 |
|                         | 2                        |               |           |            |                                                                                                    |                                                                                   |

**1** Il sistema riporta i dati del pagamento.

**2** L'utente per confermare il pagamento attiva il pulsante Conferma pagamento, il sistema apre la pagina per completare l'operazione di pagamento che sarà descritta nel seguito.

**3** L'utente per annullare l'operazione di pagamento attiva il collegamento Annulla operazione, il sistema chiude la pagina del pagamento e mostra all'utente la lista dei pagamenti nello stato Eseguibile.

**4** L'utente può scegliere di pagare utilizzando un documento di pagamento predisposto dal sistema da esibire presso uno dei prestatori di servizi di pagamento (PSP) abilitati al servizio. Quando l'utente attiva il pulsante "Scarica" il sistema il sistema apre una pagina all'interno della quale l'utente può scaricare il documento oppure tornare alla pagina del pagamento.

| PAGO IN RETE<br>Servizio per i pagamenti telematici |                                                                                    |  |
|-----------------------------------------------------|------------------------------------------------------------------------------------|--|
|                                                     | Il documento di pagamento è disponibile.<br><mark>Clicca qui</mark> per scaricarlo |  |
|                                                     | TORNA ALLA LISTA                                                                   |  |

**5** In questo riquadro il sistema riporta i dati del pagatore.

Una volta che l'utente ha selezionato "Conferma pagamento" la gestione del pagamento non è più in carico al sistema PagoInRete ma in carico al Nodo dei pagamenti PagoPA. L'utente viene indirizzato sulla pagina mostrata nella figura seguente, all'interno della quale può scegliere la modalità con cui pagare.

## Ministero dell'Istruzione dell'Universita' e della Ricerca

| Scegli come pagare Bonifico bancario o Bollettino postale on-line  Carte di Credito o Debito o Prepagata |             |                             |  |
|----------------------------------------------------------------------------------------------------|-------------|-----------------------------|--|
| Scegli con chi pagare                                                                                    |             |                             |  |
| Scegli con chi pagare                                                                                    |             |                             |  |
| Prestatore di servizi di pagamento (PSP)                                                                 | Servizi Imj | porto massimo commissioni 🕄 |  |
| 🗲 Torna al portale                                                                                       |             |                             |  |

Per procedere con il pagamento l'utente viene indirizzato sul nodo dei pagamenti per le pubbliche amministrazioni pagoPA dove potrà concludere la transazione.

Al termine dell'operazione di pagamento il sistema visualizza il seguente messaggio se il pagamento è andato a buon fine:

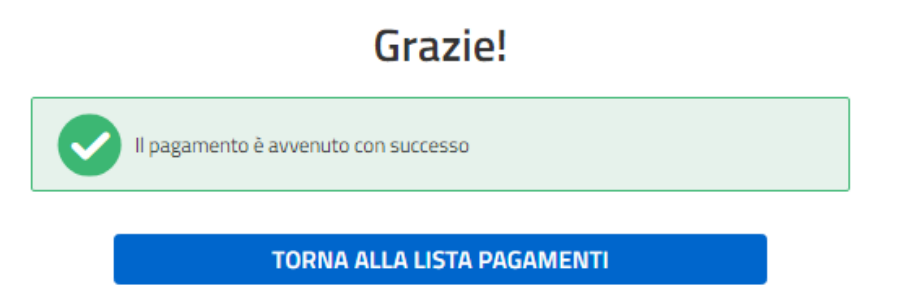

Se il pagamento non è andato a buon fine il sistema mostra il messaggio seguente:

# Errore

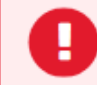

Errore nell'esecuzione del pagamento via WISP

#### TORNA ALLA LISTA PAGAMENTI

Al termine dell'operazione se il pagamento ha avuto esito differito, ossia l'esito del pagamento eseguito dall'utente presso il Portale PSP, che potrà essere positivo o negativo, sarà noto solo al ricevimento della ricevuta telematica inviata dal nodo dei pagamenti pagoPA, il sistema mostra il seguente messaggio:

| Grazie!                                                                         |
|---------------------------------------------------------------------------------|
| Il pagamento è stato preso in carico, a breve sarà possibile consultare l'esito |
| TORNA ALLA LISTA PAGAMENTI                                                      |
|                                                                                 |

I pagamenti effettuati possono trovarsi nello stato "In attesa di ricevuta" per qualche minuto dopo che l'utente ha effettuato il pagamento, per visualizzarli l'utente sceglie lo stato "In attesa di ricevuta" nella pagina Lista dei pagamenti del MIUR.

| PAGO IN RETE<br>Servizio per i pagamenti telematici                                    |  |
|----------------------------------------------------------------------------------------|--|
| Lista dei pagamenti del MIUR<br>Utilizza il modulo di ricerca per filtrare i pagamenti |  |
| Stato pagamento:  In attesa di ricevuta  CERCA                                         |  |
| Stato pagamenti: In Attesa di ricevuta                                                 |  |
| Nessun risultato trovato                                                               |  |
| FINE                                                                                   |  |